# Aide à la configuration avec vidéos

Scannez le code QR ou visitez :

https://www.tp-link.com/support/setup-video/#wi-fi-routers

# **1** Connectez le matériel

Débranchez l'alimentation pour éteindre votre modem, le cas échéant, et retirez la batterie de secours s'il en a une

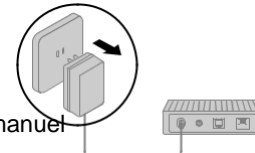

Modem

Reportez-vous à Q5 dans la rubrique Besoin d'aide ? dans ce manuel si pour placer le routeur pour des performances Wi-Fi • optimales

. . . . . . . . . . . . . . . .

Si votre connexion Internet se fait via un câble Ethernet directement à partir du mur au lieu de via un DSL / Cable / Modem câble/satellite, connectez le câble Ethernet au port WAN du routeur, puis suivez les étapes

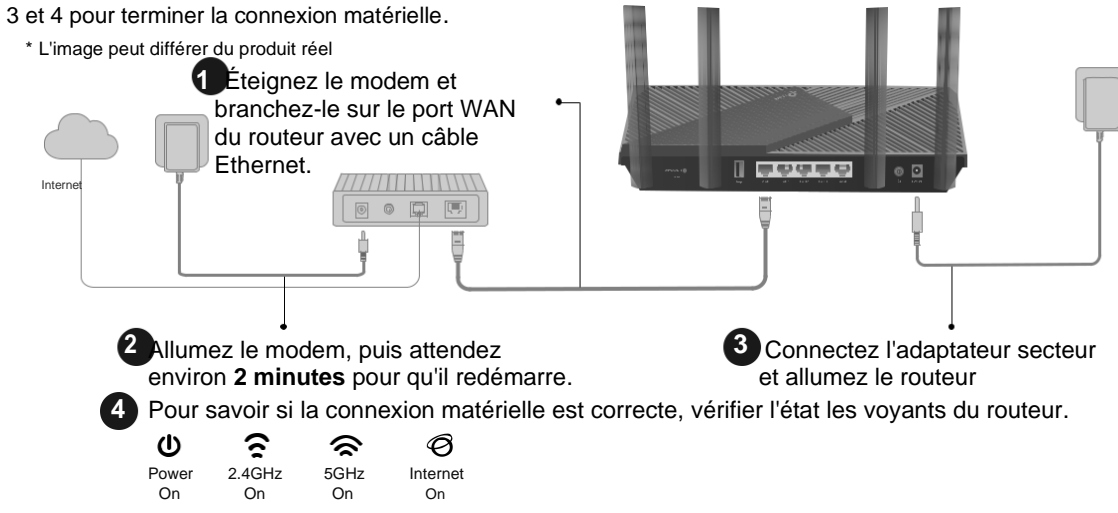

Remarque : Si les voyants 2,4 GHz et 5 GHz sont éteints, maintenez enfoncé le bouton WPS/Wi-Fi à l'arrière pendant plus de 2 secondes. Les deux LED doivent s'allumer.

# **2** Configurer le réseau

Première méthode : Via TP-Link Tether App

1. Téléchargez l'application Tether.

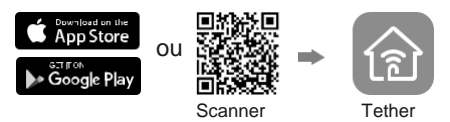

2. Ouvrez l'application Tether et utilisez votre identifiant TP-Link ID.

Remarque : Si vous n'avez pas de compte, créez-en-un d'abord.

3. . Appuyez sur le bouton + dans

l'application Tether et sélectionnez

*Routeur > Routeur sans fil*. Et suivez les étapes pour terminer la configuration et vous connecter à Internet.

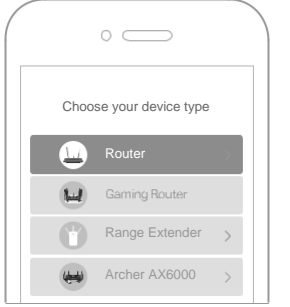

### Enjoy the internet !

Pour profiter d'un service plus complet de TP-Link, liez votre ID TP-Link au routeur. Deuxième méthode : Via un navigateur Web

1. Connectez votre PC au routeur en Wi-Fi ou avec un câble Ethernet.

Les noms de réseau sans fil (SSID) et le mot de passe par défaut sont imprimés sur l'étiquette au bas du routeur

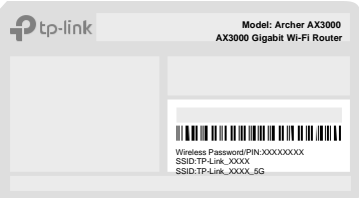

2. Ouvrez votre navigateur web et saisissez <u>http://tplinkwifi.net</u> ou <u>http://192.168.0.1</u> Créez un Mot de passe et connectez vous

Remarque : Si la fenêtre de connexion ne s'affiche pas,

Remarque : Si la tenêtre de connexion ne s'affiche pas, reportez-vous à la Q1 dans la rubrique Besoin d'aide ? dans ce manuel

| http://tplinkwifi.net                                   | Ċ |
|---------------------------------------------------------|---|
| New Password:<br>Confirm Password:<br>Let's Get Started |   |
|                                                         |   |

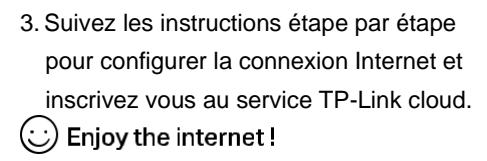

## **Explication des boutons**

### Bouton WPS/Wi-Fi

Appuyez sur le bouton pendant 1 seconde, puis appuyez immédiatement sur le bouton WPS de votre box ou de l'adaptateur wifi pour démarrer le processus WPS.

Appuyez sur le bouton et maintenez-le enfoncé pendant plus de 2 secondes pour activer ou désactiver la fonction sans fil de votre routeur.

#### **Bouton Reset**

Appuyez sur le bouton et maintenez-le enfoncé pendant **environ 6 secondes** jusqu'à ce que le voyant d'alimentation clignote pour réinitialiser le routeur à ses paramètres d'usine par défaut.

## **Applications USB**

Avec le port USB, il est facile de partager des fichiers et des médias avec plusieurs appareils.

Visitez https://www.tp-link.com/app/usb pour en savoir plus sur les applications USB.

Partage de stockage local

Partagez des fichiers de la clé USB avec des appareils sur votre réseau domestique

Serveur multimédia

Lire des médias à partir de la clé USB sur votre ordinateur et vos appareils intelligents

Accès à distance

Accédez à la clé USB lorsque vous êtes loin de chez

 Pour communiquer avec les utilisateurs ou les ingénieurs de TP-Link, visitez <u>https://community.tp-link.com/</u> pour rejoindre la communauté TP-Link. Pour le support technique, le guide de l'utilisateur et plus d'informations, veuillez visiter <u>https://www.tp-link.com/support/</u>

## Besoin d'aide ?

Q1. Que dois-je faire si je ne peux pas accéder à la page de gestion Web ?

- Redémarrez votre routeur et réessayez.
- Si l'ordinateur est réglé sur une adresse IP statique, modifiez ses paramètres pour obtenir automatiquement une adresse IP.
- Vérifiez que http://tplinkwifi.net est correctement saisi dans le navigateur Web. Vous
- pouvez également saisir http://192.168.0.1/
- Ou <u>http://192.168.1.1/</u> dans le navigateur Web. • Utilisez un autre navigateur Web et réessavez.
- Désactivez et activez la carte réseau utilisée

### Q2. Que dois-je faire si je ne peux pas accéder à Internet ?

 Éteignez votre modem pendant environ 5 minutes, puis rallumez-le et vérifiez Internet. Si votre modem possède plusieurs ports Ethernet, laissez les autres ports non connectés.

 Vérifiez si Internet fonctionne normalement en connectant un ordinateur directement au modem via un câble Ethernet.

Si ce n'est pas le cas, contactez votre fournisseur de services Internet. • Connectez-vous à la page de gestion Web et accédez à la page Carte réseau pour vérifier si l'adresse IP Internet est valide ou non. S'il est valide, accédez à Avancé > Réseau > Internet, cliquez sur Paramètres avancés, sélectionnez Utiliser les adresses DNS suivantes, définissez le DNS principal sur

8.8.8.8 et définissez le DNS secondaire sur 8.8.4.4. Si ce n'est pas le cas, vérifiez la connexion matérielle ou contactez votre fournisseur de services Internet.
Pour les utilisateurs de modem câble, connectez-vous à la page de gestion Web du routeur et accédez à Avancé > Réseau > Internet > Clonage MAC. Sélectionnez Cloner l'adresse MAC de l'appareil actuel et cliquez sur ENREGISTRER. Redémarrez ensuite le modem et le routeur.

### Q3. Que dois-je faire si j'oublie mon mot de passe sans fil ?

Si vous n'avez pas modifié le mot de passe sans fil par défaut, vous le trouverez sur l'étiquette au bas du routeur.

• Connectez un ordinateur directement au routeur à l'aide d'un câble Ethernet. Connectezvous à la page de gestion Web du routeur à l'adresse <u>http://tplinkwifi.net/</u> et accédez à la page Sans fil pour récupérer ou réinitialiser votre mot de passe sans fil.

### Q4. Que dois-je faire si j'oublie le mot de passe de ma page de gestion Web ?

Si vous utilisez un identifiant TP-Link pour vous connecter, cliquez sur Mot de passe oublié sur la page de connexion, puis suivez les instructions pour le réinitialiser.
Vous pouvez également appuyer sur le bouton de réinitialisation à l'arrière et le maintenir enfoncé pendant environ 6 secondes jusqu'à ce que le voyant d'alimentation clignote. Rendez-vous ensuite sur http://tplinkwifi.net pour créer un nouveau mot de passe de connexion.

### Q5. Comment dois-je positionner mon routeur pour des performances Wi-Fi optimales ?

Ne placez pas votre routeur dans un coin ou dans un placard.
Évitez les obstacles et les appareils à haute puissance.
Gardez votre routeur dans un emplacement central à une certaine hauteur.
Gardez les antennes verticales lorsque le routeur est placé sur un bureau. Gardez les antennes droites lorsque le routeur est suspendu à un mur.

# **Guide d'installation rapide**

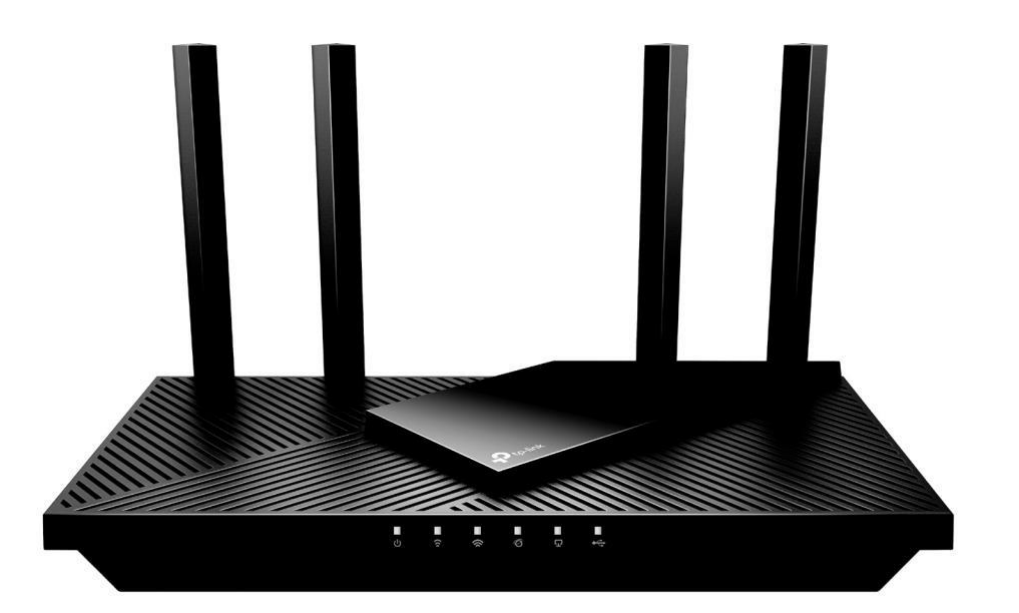

## Routeur Wi-Fi 6

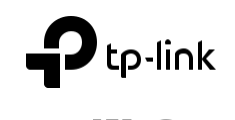